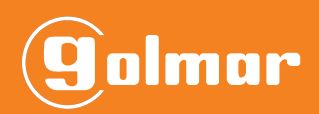

# **BIO-N**

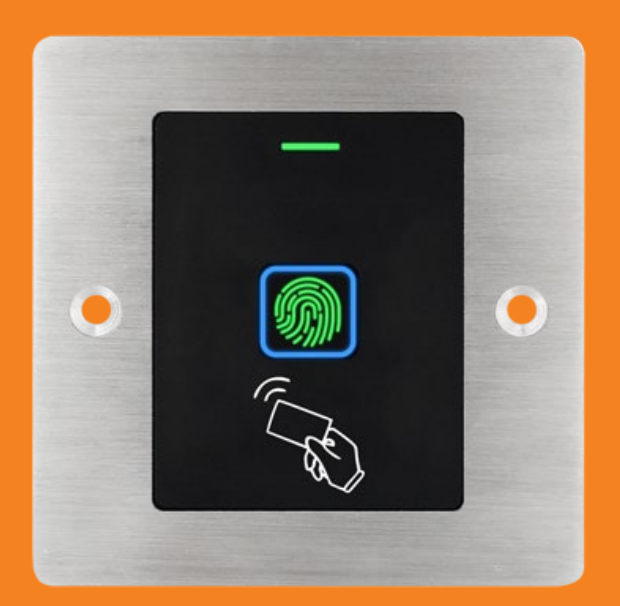

## INSTALLER MANUAL

IM\_ENG\_REV0122\_BIO-N

| IDEX                                                |   |
|-----------------------------------------------------|---|
| 1.Index                                             | 2 |
| 2.Introduction                                      |   |
| 3.Specifications                                    |   |
| 4.Product content                                   |   |
| 5.Installation                                      | 4 |
| 6.Connection                                        |   |
| 7 Standalone connection diagram                     | 4 |
| 8 Basic programming                                 | 5 |
| 8.1.User registration                               |   |
| 8.2.User deletion                                   |   |
| 9.Advanced programming                              |   |
| 9.1.Programming                                     |   |
| 9.1.1.Change master code                            |   |
| 9.1.2.Card registration (auto ID)                   |   |
| 9.1.3.Card registration (specific ID)               |   |
| 9.1.4.Fingerprint registration (auto ID)            |   |
| 9.1.5.Fingerprint registration (specific ID)        |   |
| 9.1.6.Fingerprint deletion (by fingerprint reading) | 6 |
| 9.1.7.Card deletion (by card reading)               |   |
| 9.1.8.Fingerprint or card deletion (specific ID)    |   |
| 10.Other settings                                   | 7 |
| 10.1.Identification mode                            | 7 |
| 10.1.1.Identification by card or fingerprint        | 7 |
| 10.1.2.Identification by fingerprint only           | 7 |
| 10.1.3.Identification by card only                  | 7 |
| 10.2.Alarm settings (tamper)                        | 7 |
| 10.2.1.Activate tamper                              | 7 |
| 10.3.Relay settings                                 | 7 |
| 10.3.1.Pulse mode                                   | 7 |
| 10.3.2.Latching mode                                | 7 |
| 10.4.Lockout alarm                                  | 7 |
| 10.4.1.Lockout disabled                             | 7 |
| 10.4.2.10-minute access lockout                     |   |
| 10.4.3.Alarm                                        |   |
| 10.4.Reset to factory defaults                      |   |
| 10.5.Deletion of all users                          |   |
| 11.Status displays                                  |   |
| 12.Connection diagram with video door system        |   |
| 13.Wiegand                                          | 9 |
| 13.1.Connection diagram                             |   |
| 13.2.Programming                                    |   |
| 13.2.1.Programming card                             |   |

| 13.2.2.Programming fingerprint  |  |
|---------------------------------|--|
| 14. Types of installation       |  |
| 14.1.Stand-alone installation   |  |
| 14.2.Installation on Nexa panel |  |
| *                               |  |

### 2.INTRODUCTION

Installation manual for BIO-N reader. Proximity and fingerprint reader for stand-alone and slave operation.

#### **3.SPECIFICATIONS**

| Material                   | Stainless steel and black ABS plastic                                                          |
|----------------------------|------------------------------------------------------------------------------------------------|
| Protection degree          | IP-66                                                                                          |
| Input voltage              | 12/18Vdc                                                                                       |
| Current                    | Standby current: $\leq$ 30mA / Active: $\leq$ 120mA                                            |
| Capacity                   | 989 users (890 cards and 99 fingerprints)                                                      |
| Fingerprint reader         | Resolution: 500DPI<br>Id time: <1s<br>FAR: <0.01%<br>FRR: <0.1%                                |
| Reading frequency          | EM 125KHz                                                                                      |
| Reading range              | 0-6cm                                                                                          |
| Relay                      | NO, NC, common<br>2A max.                                                                      |
| Transmission format        | Wiegand 26                                                                                     |
| Dimension (H x W x D):     | Electronics: 48(W) x 62(H) x 25(D)mm.<br>Electronics plus front cover: 86(W) x 86(H) x 25(D)mm |
| Working temperature range: | -25 ~60° C                                                                                     |
| Working humidity range:    | 0-98% (non-condensing)                                                                         |

#### **4.PRODUCT CONTENT**

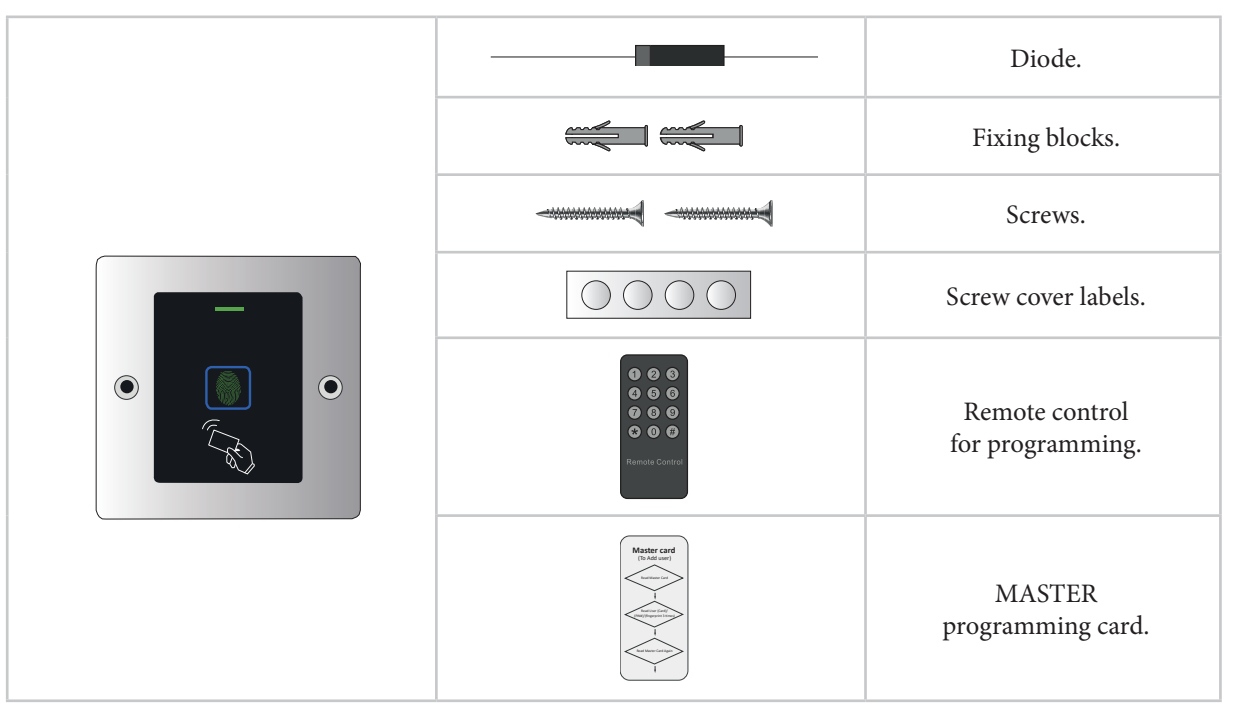

#### IMPORTANT:

Once the reader has been programmed keep the master card and the remote control in a safe place for future programming.

#### **5.INSTALLATION**

This reader is intended for mounting/integration in Nexa panels, which requires the use of an adapter module. However, it can also be mounted independently on a specific embedding box (universal embedding box is not valid).

See chapter "14. TYPES OF INSTALLATION" to proceed.

#### **6.CONNECTION**

| WIRE COLOUR | FUNCIÓN | DESCRIPCIÓN                     |
|-------------|---------|---------------------------------|
| Red         | 12Vdc   | Input 12-18V DC current         |
| Black       | GND     | GND                             |
| Blue        | NO      | Normally open relay output      |
| Brown       | Common  | Common contact for relay output |
| Grey        | NC      | Normally closed relay output    |
| Yellow      | Opening | Exit pushbutton                 |
| Green       | D0      | Wiegand Data 0 output           |
| White       | D1      | Wiegand Data 1 output           |
|             |         |                                 |

#### **7.STANDALONE CONNECTION DIAGRAM**

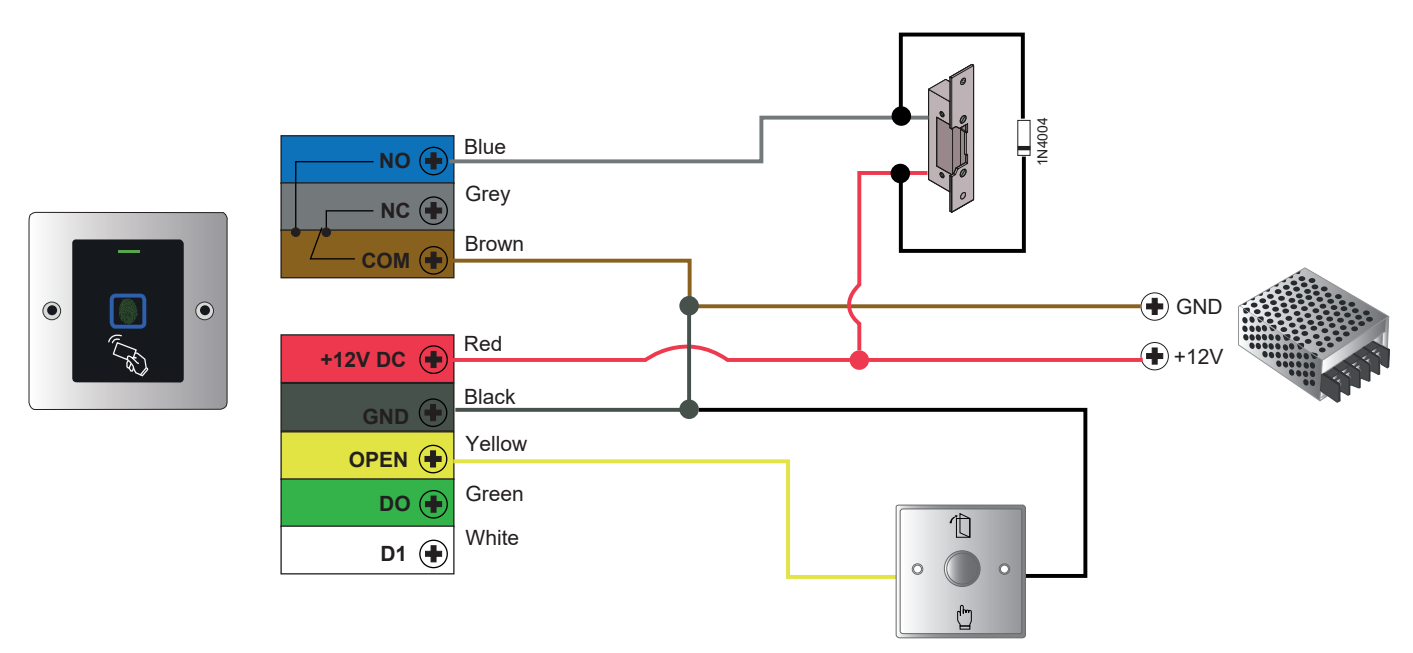

IMPORTANT: Do not forget to connect the supplied diode (1N4004) in parallel to the lock release to protect the equipment.

#### 8.BASIC PROGRAMMING

Basic programming (user registration/deletion) using the "Master Card" supplied with the product.

8.1. USER REGISTRATION

1) Approach the "Master Card" card to the reader.

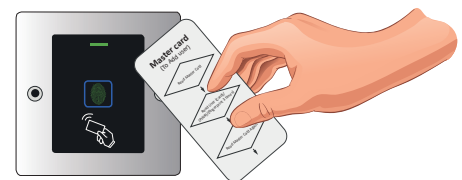

2) Approach the card or fingerprint of the user to be registered. \*For the fingerprint, insert and remove your finger 3

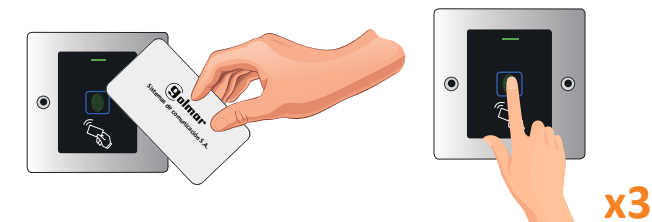

3) Approach the "Master Card" card to the reader.

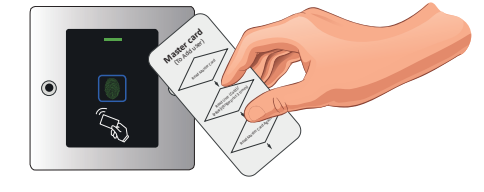

8.2. USER DELETION

1) Approach the "Master Card" card to the reader 2 times at an interval shorter than 5 seconds.

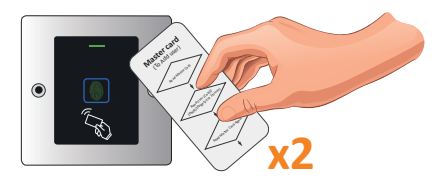

2) Approach the card or fingerprint of the user to be deleted.

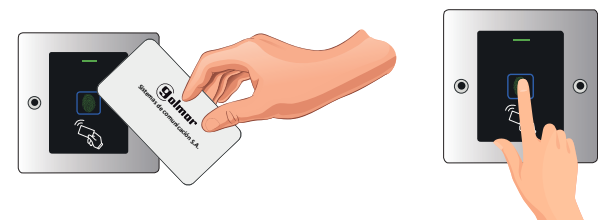

3) Approach the "Master Card" card to the reader.

128

0 8 9

808

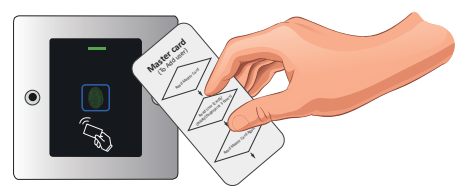

#### NOTE

In case of loss of the MASTER CARD you can create one by performing the process described in section "10.4.Reset to factory settings". This same process also allows you to create fingerprint as MASTER.

#### 9.ADVANCED PROGRAMMING

For advanced programming it will be necessary to use the remote control:

- -Remove the protective plastic from the battery before starting to use the remote control.
- -Use the remote control in a position close to the reader and pointing to the

#### 9.1. PROGRAMMING

Perform the following sequence to enter programming:

| Enter to administrator mode |                                     |   |  |  |  |  |  |  |  |
|-----------------------------|-------------------------------------|---|--|--|--|--|--|--|--|
| *                           | MASTER CODE<br>(by default: 123456) | # |  |  |  |  |  |  |  |

#### IMPORTANT

The reader will indicate the <u>access to programming</u> with the "green" lighting up and then the flashing LED in "red". At the start of the programming sequence (function to be programmed) the led will be "orange".

To <u>exit programming</u>, press "\*" and the reader will go to standby, the status LED will be "steady red". If you do not press anything, after 30 seconds the reader will also automatically exit programming.

Once in programming, perform the desired programming sequence. The different system programming sequences are detailed below.

#### 9.1.1.CHANGE MASTER CODE

It is highly recommended to modify the master code:

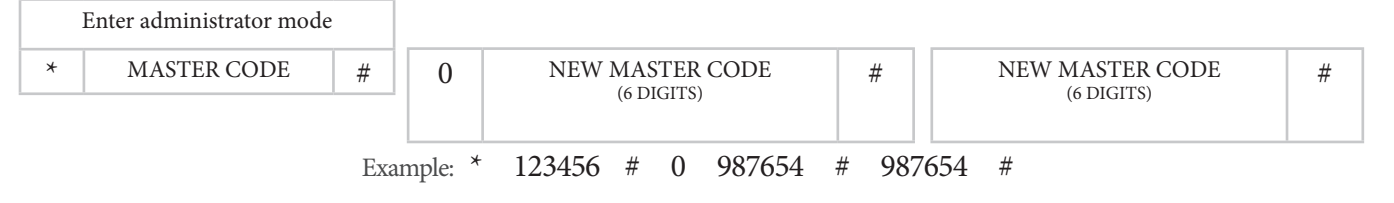

#### 9.1.2.CARD REGISTRATION (AUTO ID)

| Card                   | registration with automatic  | c regist | ration.                         |                      |                    |             |         |                       |
|------------------------|------------------------------|----------|---------------------------------|----------------------|--------------------|-------------|---------|-----------------------|
|                        | Enter administrator mode     |          |                                 |                      |                    |             |         |                       |
| *                      | MASTER CODE                  | #        | 1                               | APPI                 | ROACH              | CARD        |         |                       |
|                        |                              | Exa      | mple: *                         | 987654               | # 1                | APPRO       | DACH C  | CARD                  |
| .1.3.                  | CARD REGISTRATION (spec      | ific ID) |                                 |                      |                    |             |         |                       |
| Maxi                   | mum number of records is     | 890. U   | Jser IDs fi                     | rom 100 to 9         | 989.               |             |         |                       |
|                        | Enter administrator mode     |          |                                 |                      |                    |             |         |                       |
| *                      | MASTER CODE                  | #        | 1                               |                      | USER I<br>(100-989 | D<br>))     | #       | APPROACH CARD         |
|                        |                              | Exa      | mple: *                         | 987654               | # 1                | 1 #         | APPRO   | ACH CARD              |
| MP                     | ORTANT: do not enter use     | r IDs w  | vith zeros                      | before the I         | D value.           | ± "         | 111110  |                       |
| .1.4.                  | FINGERPRINT REGISTRATIC      | DN (AU   | TO ID)                          |                      | 2 14140            |             |         |                       |
| 'IN 1                  | registration with automatic  | record   | ing posit                       | ion.                 |                    |             |         |                       |
|                        | Enter administrator mode     |          |                                 |                      |                    |             |         |                       |
| *                      | MASTER CODE                  | #        | 1                               | FINGE                | RPRINT             | ' (3 times) |         |                       |
|                        |                              | Exa      | mple: *                         | 987654               | # 1                | ENTEI       | R FINGE | ERPRINT x3            |
| 4 5                    |                              | NI (an a | ifie ID)                        |                      |                    |             |         |                       |
| 1.5.<br>/laxi          | mum number of records is     | 99. Us   | er IDs fro                      | om 0 to 98.          |                    |             |         |                       |
|                        | Enter administrator mode     |          |                                 |                      |                    |             |         |                       |
| *                      | MASTER CODE                  | #        | 1                               |                      | USER I             | D           | #       | FINGERPRINT (3 times) |
|                        |                              | 11       |                                 |                      | (0-98)             |             |         |                       |
|                        |                              | Eva      | mple: *                         | 987654               | # 1                | 1 #         | FINGE   | RPRINT v3             |
| MP                     | ORTANT: do not enter use     | r IDs w  | vith zeros                      | before the I         | " 1<br>D value     | · · · "     | IIII    |                       |
| 16                     |                              | v fingo  | rnrint roc                      | ding)                | D vuide.           |             |         |                       |
| Finge                  | erprint deletion by entering | the fin  | gerprint                        | to be deleted        | 1.                 |             |         |                       |
|                        | Enter administrator mode     |          |                                 |                      |                    |             |         |                       |
| *                      | MASTER CODE                  | #        | 2                               | FI                   | NGERPH             | RINT        |         |                       |
|                        |                              | Erra     |                                 | 097654               | # 7                |             |         |                       |
|                        |                              | Exa      | inpie:                          | 90/034               | # 2                |             | X FINGE |                       |
| . <b>1.7.</b><br>Delet | tion of cards by approachin  | g the c  | ard to be                       | deleted.             |                    |             |         |                       |
|                        | Enter administrator mode     | 0        |                                 |                      |                    |             |         |                       |
| *                      | MASTER CODE                  | #        | 2                               | APPI                 | ROACH              | CARD        |         |                       |
|                        |                              | π        | 1 *                             | 007654               | щ о                |             |         |                       |
|                        |                              | Exa      | mple:                           | 98/654               | # 2                | APPR(       | JACH (  | AKU                   |
| .1.8.                  | FINGERPRINT OR CARD DE       | ELETIOI  | <b>V (specifi</b> ent to be del | <b>c ID)</b><br>eted |                    |             |         |                       |
| anci                   | Enter administrator mode     |          | to be del                       | cicu.                |                    |             |         |                       |
| *                      | MASTER CODE                  | #        | 2                               |                      | LICED              | D           | щ       | 1                     |
| .1                     | MASTER CODE                  | Ħ        |                                 |                      | (0-989)            | ν           | #       |                       |
|                        |                              |          |                                 |                      |                    |             |         |                       |
|                        |                              | Exa      | mple: *                         | 987654               | # 2                | 2 1 #       |         |                       |

#### **10.OTHER SETTINGS**

#### **10.1. IDENTIFICATION MODE** 10.1.1.IDENTIFICATION BY CARD OR FINGERPRINT (default value) Enter administrator mode \* MASTER CODE # 30 # Example: \* 987654 30 # # **10.1.2.IDENTIFICATION BY FINGERPRINT ONLY** Enter administrator mode \* MASTER CODE # 31 # 987654 Example: \* # 31 # **10.1.3.IDENTIFICATION BY CARD ONLY** Enter administrator mode MASTER CODE \* # 32 # # Example: \* 987654 # 32 **10.2. ALARM SETTINGS (TAMPER) 10.2.1.ACTIVATE TAMPER** Enter administrator mode × MASTER CODE # 5(0-3) # Example: \* 987654 # 52 #

The tamper alarm activation time is from 0 to 3 minutes. In the example, the value 52 has been entered, so it would be active for 2 minutes. Default value: 51 (1 minute).

#### 10.3. RELAY SETTINGS 10.3.1.PULSE MODE

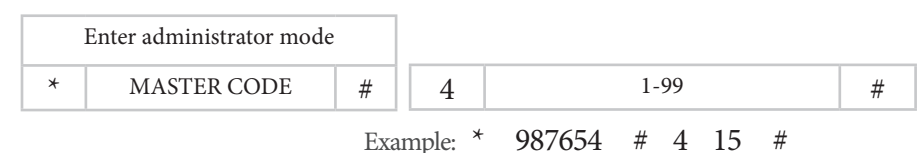

The pulse can be active from 1 to 99 seconds. In the example, the value 15 has been entered, so it would be active for 15 seconds. Default value: 5 seconds.

#### 10.3.2.LATCHING MODE

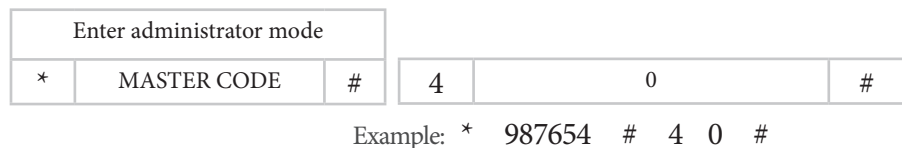

The relay switches to ON/OFF mode.

#### **10.4. LOCKOUT ALARM (FAILED ATTEMPTS)**

The lockout alarm will be triggered after 10 unsuccessful fingerprint/PIN entry attempts. The factory default is OFF, but it can be set to deny access for 10 minutes or to activate the alarm after triggering.

#### 10.4.1.LOCKOUT DISABLED (default value)

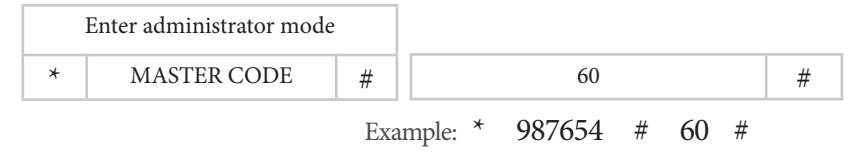

#### 10.4.2.10-MINUTE ACCESS LOCKOUT

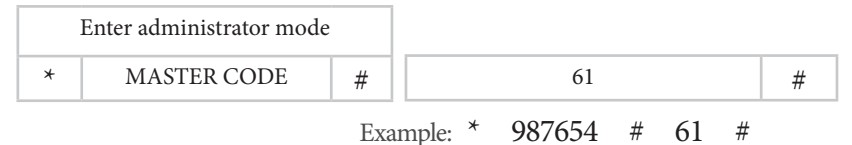

The LED will start blinking and the reader will be locked for 10 minutes. To return to the normal state, wait 10 minutes or restart the reader.

#### 10.4.3.ALARM

|   | Enter administrator mode |     |         |        |   |    |   |  |
|---|--------------------------|-----|---------|--------|---|----|---|--|
| * | MASTER CODE              | #   | 62      |        |   |    | # |  |
|   |                          | Exa | mple: * | 987654 | # | 62 | # |  |

In case a valid user card or MASTER card is approached, the alarm will stop.

#### **10.4. RESET TO FACTORY DEFAULTS**

The reset returns the reader to factory defaults. Restoring the configuration and the master code. User information will be kept.

- 1. Turn off the power.
- 2. Press and hold the exit button\*.
- 3. Turn on the power.
- 4. When you hear 2 beeps, release the output button\*.
- 5. The LED will light up yellow.
- 6. Approach a 125KHz card through the reader and a fingerprint 3 times.
- 7. The light will illuminate red and the equipment will be reset to factory defaults.
- \*Requires exit push button, yellow wire (OPEN) and black wire (GND) to be connected.

#### NOTE

- This process generates a MASTER card/fingerprint replacing the previous one.

- In case you do not wish to replace the current master card/fingerprint, press the \* button instead of step 6 to finalise the reset.

#### **10.5. DELETION OF ALL USERS**

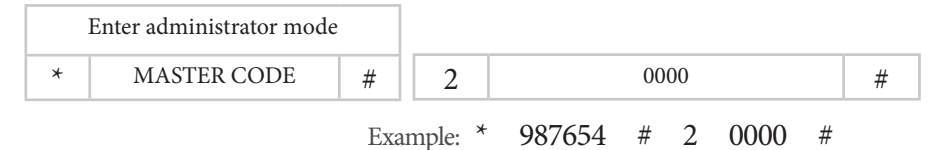

#### **IMPORTANT:**

Before performing this function, make sure that it is OK to REMOVE all previously registered users.

#### **11.STATUS DISPLAYS**

| COLOUR LED   | BUZZER                                                                           |
|--------------|----------------------------------------------------------------------------------|
| Red          | -                                                                                |
| Flashing red | Short beep                                                                       |
| Orange       | Short beep                                                                       |
| -            | 3 beeps                                                                          |
| Red          | Short beep                                                                       |
| Green        | Short beep                                                                       |
| Flashing red | Beeps                                                                            |
|              | COLOUR LED<br>Red<br>Flashing red<br>Orange<br>-<br>Red<br>Green<br>Flashing red |

#### 12.CONNECTION DIAGRAM WITH VIDEO DOOR SYSTEM

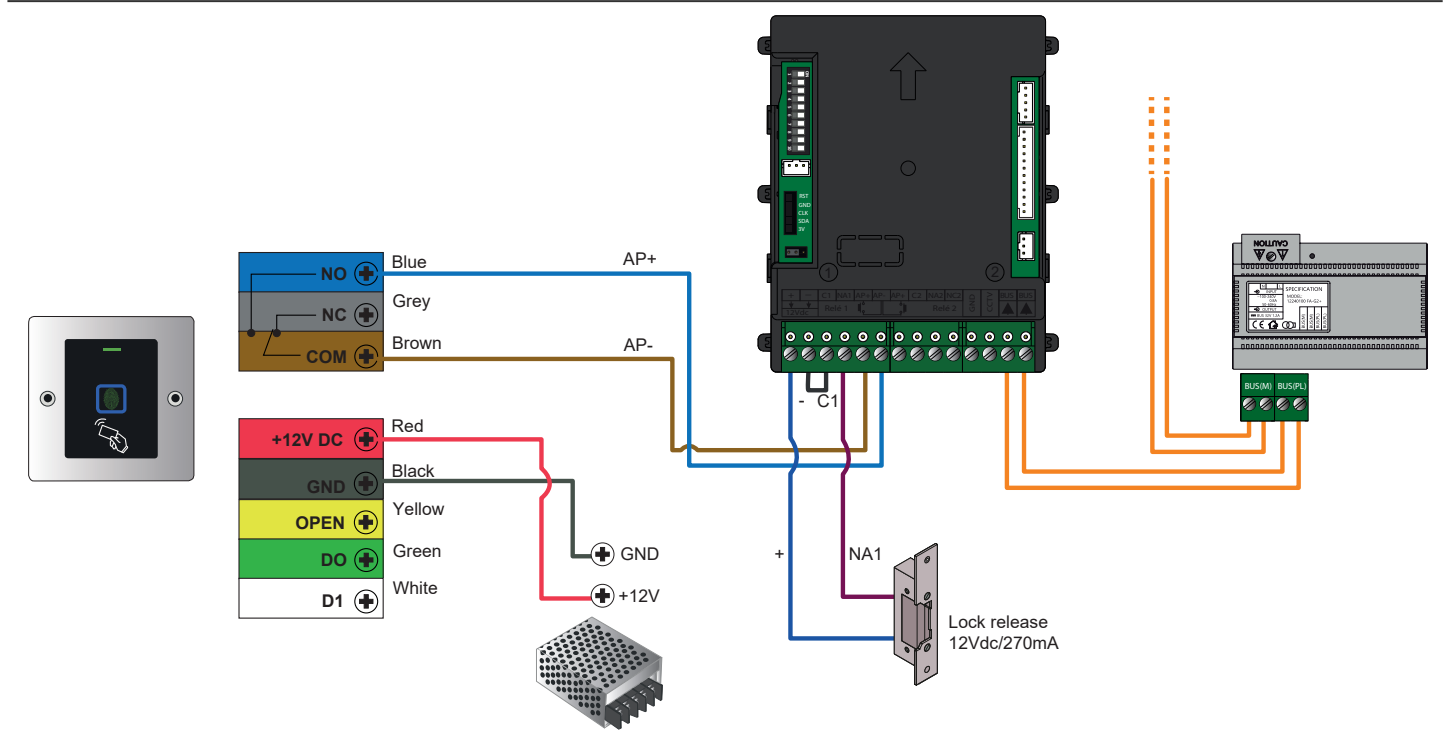

NOTE: The door opener (AP) does not activate the lock release until the pulse on the BIO-N reader has been finished. To avoid opening delays set the minimum pulse time to 1 second at the reader:

|   | Enter administrator mode |   |   |   |   |
|---|--------------------------|---|---|---|---|
| * | MASTER CODE              | # | 4 | 1 | # |

#### **13.WIEGAND**

The following chapter describes how to use the BIO-N reader in an iP Opener system with a Wiegand controller.

#### **13.1. CONNECTION DIAGRAM**

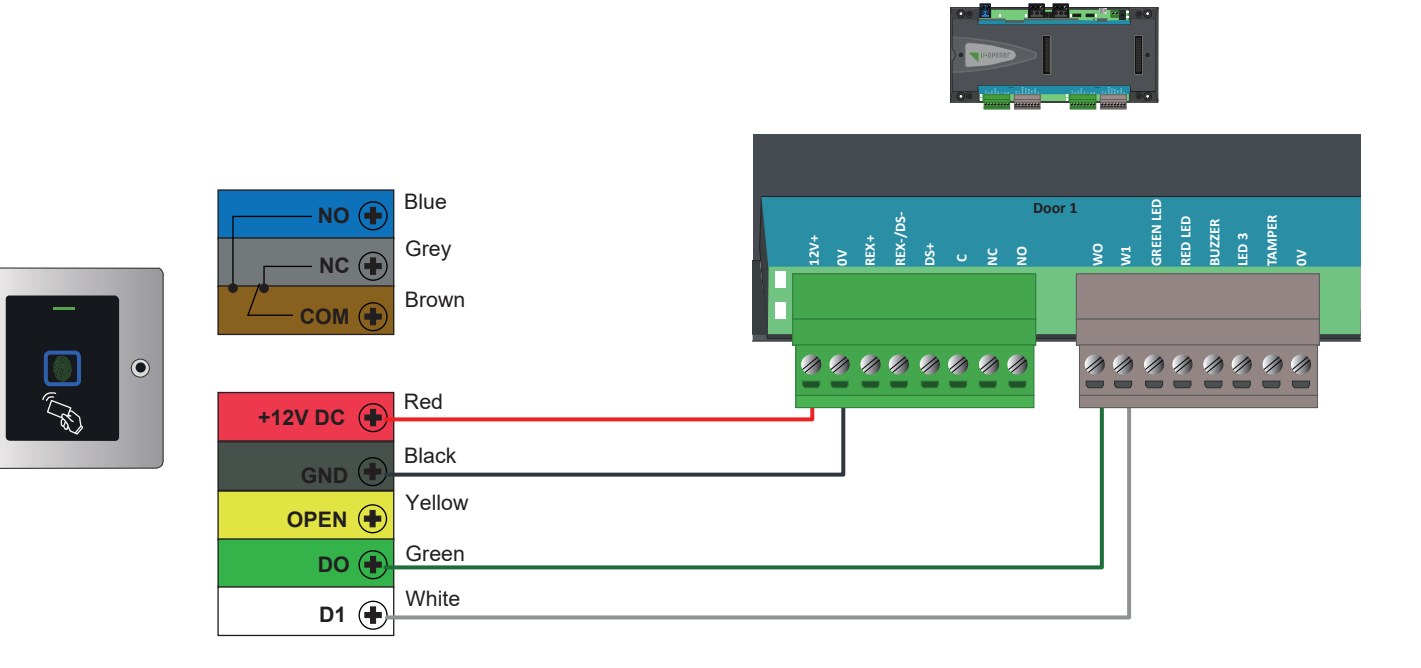

#### 13.2. PROGRAMMING

**13.2.1.PROGRAMMING CARD** Generate a user with credential type "Other (decimal)" and enter in the field "code" the ID of the card or key fob:

| Last name *              | Card user                                         |                               |            |
|--------------------------|---------------------------------------------------|-------------------------------|------------|
| First name               | First name                                        |                               |            |
| hisridine                |                                                   |                               |            |
| Туре                     | Resident                                          | ~                             |            |
| Door/zone access         | Perfil de acceso TODO                             | - /                           |            |
| >  Additional profiles   |                                                   |                               |            |
| >% Extra options         |                                                   |                               |            |
| >욻Additional information |                                                   |                               |            |
| Cradantials              |                                                   |                               |            |
| Credeniidis              |                                                   |                               |            |
| √%Add a credential       |                                                   |                               |            |
| Type 🔏 Other             | (decimal)                                         |                               |            |
| Code (numeric) 000460138 | 8                                                 |                               |            |
|                          |                                                   |                               |            |
|                          | PROKEY ID                                         |                               | TAGKEY ID  |
|                          |                                                   | or )                          |            |
|                          | PROKEY ID                                         | omunicación S.A.              | 0009701804 |
|                          | Sistemas de c<br>PROKEY ID<br>20710008 0004601388 | omunicación s.a.<br>070,16868 | 0009701804 |

At this point the card or key fob will be registered in iP Opener and the access will be granted:

| Fecha / Hora                              | Evento                                          | Elemento                                          | Informaciones            | Dirección de la persona | Grupo | Login        |
|-------------------------------------------|-------------------------------------------------|---------------------------------------------------|--------------------------|-------------------------|-------|--------------|
| 2022-06-28 12:31:30                       | Acceso autorizado                               | 2P WIEGAND - Puerta 0001<br>Lector 0001<br>Secu   | <b>⊥</b> Usuario Tarjeta | 2 -                     |       | ❤ 0004601388 |
| Fecha / Hora                              | Evento                                          | Elemento                                          | Informaciones            | Dirección de la persona | Grupo | Login        |
| 2022-06-28 12:32:24                       | Acceso autorizado                               | 2P WIEGAND - Puerta 0001<br>Lector 0001<br>Secu 💁 | LUsuario Llavero         | 2 -                     | -     | ✤ 0009701804 |
| <b>.2.2.PROGRAMN</b><br>egister the finge | <b>/ING FINGERPRINT</b><br>rprint in the reader | :                                                 |                          |                         |       |              |
| Enter admi                                | nistrator mode                                  |                                                   |                          |                         |       |              |

| MASTER CODE | #     | 1     |        | USER ID (1-98) |   |   |   |          | 1[  | FINGERPRINT (3 times) |
|-------------|-------|-------|--------|----------------|---|---|---|----------|-----|-----------------------|
|             | Examp | le: * | 987654 | #              | 1 | 1 | # | FINGERPI | RIN | JT x3                 |

\*

#### NOTE

Do not use ID 0. Register in this case the fingerprint from ID 1 (ID 1 to 98, ID 0 is not interpreted by iP Opener). Generate a user with credential type "Other (decimal)" and with the <u>user ID value</u> registered in the reader:

| Last name *                     | Fingerprint user      |
|---------------------------------|-----------------------|
| First name                      | First name            |
| Туре                            | Resident 🗸            |
| Door/zone access                | Perfil de acceso TODO |
| >  Additional profiles          |                       |
| >% Extra options                |                       |
| >읊Additional information        |                       |
| <ul> <li>Credentials</li> </ul> |                       |
| √% Add a credential             |                       |
| Type 🕞 💊 Other                  | (decimal)             |
| Code (numeric) 00000001         |                       |

At this point the fingerprint will be registered in iP Opener and the access will be granted:

| Fecha / Hora        | Evento            | Elemento                                                      | Informaciones      | Login      |
|---------------------|-------------------|---------------------------------------------------------------|--------------------|------------|
| 2021-12-28 15:55:36 | Acceso autorizado | 2P WIEG - Puerta 0002<br>Lector 0002<br>Perfil de acceso TODO | 💵 Usuario huella 📝 | ❤ 00000001 |

#### IMPORTANT

- The value to be entered in decimal must contain 8 digits. For this reason, the value 00000001 has been registered in this case.

- The reader can register 99 fingerprints (ID 1 98).
- For a correct management/use of the users, follow the programming dynamics described in the following table:

| FINGERPRINT<br>USER ID | iP OPENER CODE<br>(Other decimal) |
|------------------------|-----------------------------------|
| 1                      | 00000001                          |
| 2                      | 00000002                          |
|                        |                                   |
| 97                     | 00000097                          |
| 98                     | 00000098                          |

#### NOTE

The use of the reader integrated in the iP Opener system implies the loss of the buzzer and led states ( there will be no visual and audible confirmation on the reader of validated or denied accesses).

#### **14.TYPES OF INSTALLATION**

#### 14.1. STAND-ALONE INSTALLATION

As briefly mentioned in section "5.INSTALLATION", the installation of these readers is designed to be integrated in Nexa panels. However, you can choose to install the reader independently on a embedding box. In this case, follow the steps below:

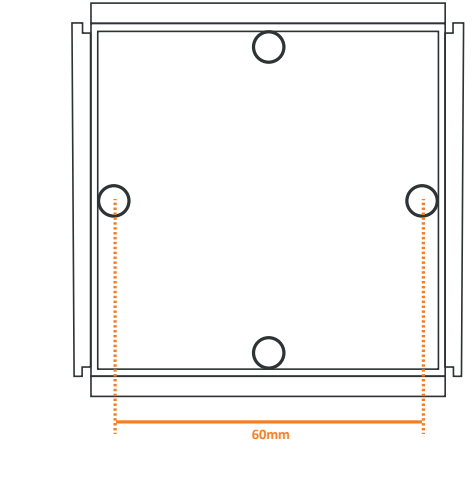

Place a embedding box AP-1 (20363401).

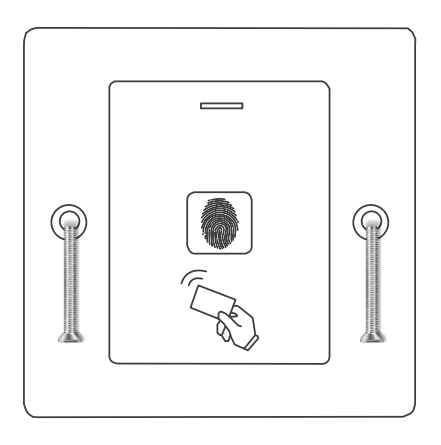

Attach the reader to the box with the metric screws supplied. Then cover the screws with the supplied screw cover labels.

IMPORTANTE: The reader incorporates an anti-tamper LDR sensor on the back of the reader . It is light-sensitive, so if light shines on the sensor after placing the reader, the tamper alarm will be triggered.

#### **14.2. INSTALLATION ON NEXA PANEL**

The integration of the reader on the Nexa panel requires the use of the reader in kit format: N3000/BIO-N (20700015), kit for BIO-N reader mounting on <u>Nexa Aluminium</u>. NX3000/BIO-N (20700016), kit for BIO-N reader mounting on <u>Nexa Inox</u>.

Due to the fact that the kit is supplied with the reader assembled in a special Nexa cover:

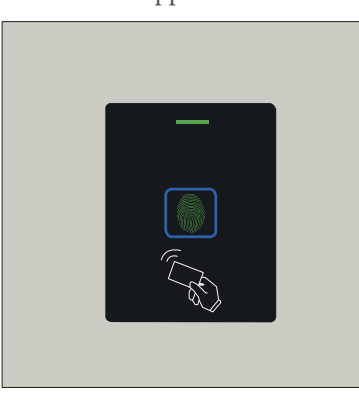

Front view of Nexa Aluminium cover panel with reader

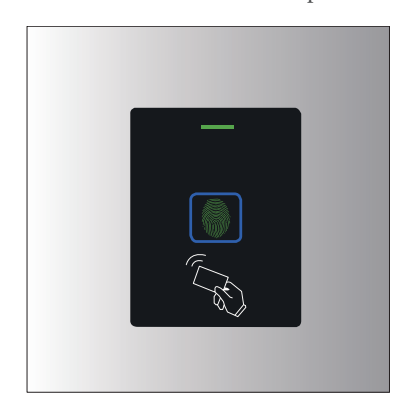

Front view of Nexa Inox cover panel with reader

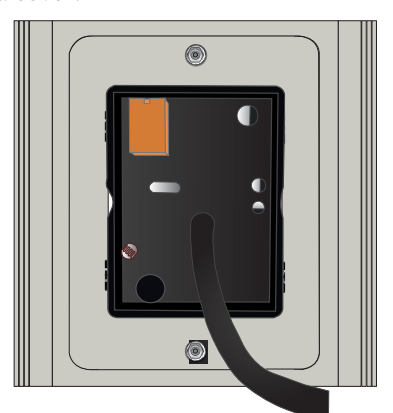

Back view of Nexa Aluminium cover panel with reader

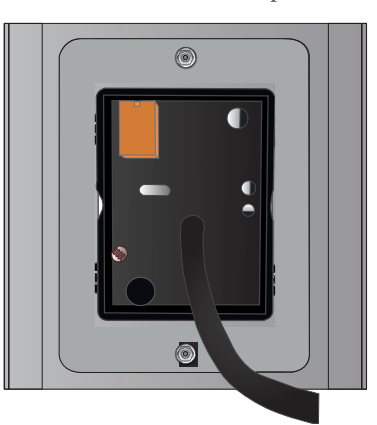

Back view of Nexa Inox cover panel with reader

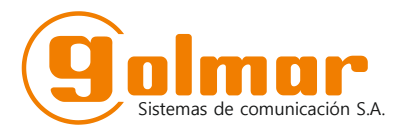

C/ Silici 13. Poligon Industrial Famadas 08940 – Cornellà del Ilobregat – Spain golmar@golmar.es Tel: 93 480 06 96 www.golmar.seguridad.es

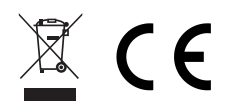

Golmar reserves the right to make any changes without notice.